# Inhoud

| 1. | Aanmaken van een Stripe Account      | 2  |
|----|--------------------------------------|----|
| 2. | Hoe activeer je jouw Stripe Account? | 5  |
| 4. | Goedgekeurd account voor GoHerbalife | 8  |
| 5. | LIVE Mode moet aan staan             | 8  |
| 6. | Je e-mail controleren                | 9  |
| 7. | Notificatie instellingen             | 9  |
| 8. | Jouw gekoppelde applicaties          | 10 |

#### 1. Aanmaken van een Stripe Account

In dit gedeelte dien je jouw gegevens van jouw website en jouw zakelijke gegevens van Herbalife te delen

| Country:                        | Netherlands   Don't see your country?              |
|---------------------------------|----------------------------------------------------|
| Your product                    |                                                    |
| Tell us about your<br>business: | What do you sell; when do you charge the customer? |
| Account details                 |                                                    |
| Your business type:             | Eenmanszaak 🔹                                      |
| KVK number:                     | 12345678                                           |
|                                 | (Optional)                                         |
| VAT number (BTW                 | 123456789B01                                       |
| nummer):                        | (Optional)                                         |
| Business address:               | Street 123                                         |
|                                 | Postal cor                                         |
| Your website:                   | mycompany.nl ?                                     |

- 1. Selecteer je land
- 2. Schrijf een aantal woorden over jouw GoHerbalife website
- 3. Selecteer jouw bedrijfstype
- 4. Voer jouw KVK nummer in dit is een niet verplicht veld
- 5. Voer jouw BTW nummer in Dit is een verplicht veld
- 6. Voer je zakelijke adresgegevens in Straat & nummer, postcode en plaatsnaam
- 7. Geef je website naam in https://<<Jouw website naam>>.goherbalife.com/nl-NL

| Legal name:                                                                                         | First Last                                                                                                    |
|----------------------------------------------------------------------------------------------------|----------------------------------------------------------------------------------------------------|
| Date of birth:                                                                                      | Day Month Year                                                                                                    |
| Burgerservicenummer:                                                                                | 123456782                                                                                                    |
| Address:                                                                                            | Street 123                                                                                                    |
|                                                                                                    | Postal cor                                                                                                    |
|                                                                                                    |                                                                                                    |
| Credit card statement det<br>Your description and phone nur<br>information later.                   | <b>tails</b><br>mber will appear on your customers' credit card statements. Don't worry, you can change this          |
| Credit card statement def<br>Your description and phone nur<br>information later.<br>Business name: | tails<br>mber will appear on your customers' credit card statements. Don't worry, you can change this<br>mycompany.nl |

Het volgende gedeelte is voor jouw persoonlijke gegevens en account gegevens naar jouw klanten

#### 8. Voer je naam in

9. Voer je geboortedatum in - Datum/Maand/Jaar

- 10. Voer je Burgerservicenummer in
- 11. Voer je adres in
- 12. Voer jouw bedrijfsnaam in. Voorbeeld: "GoHerbalife bestel transactie"
- 13. Jouw telefoonnummer

# In dit deel dien je jouw bankgegevens in te voeren en maak je een wachtwoord aan voor jouw Stripe account

| default bank account. You can a                        | SEK, NOK, DKK and CHF. Currencies without a bank account will be converted and sent to your add bank accounts for other currencies later. Learn more • |
|--------------------------------------------------------|----------------------------------------------------------------------------------------------------|
| Bank account currency:                                 | EUR V                                                                                                    |
| Bank country:                                          | Netherlands                                                                                                    |
| IBAN:                                                  | NL39RABO0300065264                                                                                                    |
| Confirm IBAN:                                          | NL39RABO0300065264                                                                                                    |
|                                                        |                                                                                                    |
| <b>Almost done! Save your S</b><br>Email:              | Stripe account<br>me@mycompany.nl                                                                                                    |
| <b>Almost done! Save your S</b><br>Email:<br>Password: | Stripe account       me@mycompany.nl                                                                                                    |

- 14. Selecteer de munteenheid waarin je jouw betalingen op jouw account wilt ontvangen
- 15. Selecteer het land van jouw bank
- 16. IBAN Voer jouw rekeningnummer in
- 17. Bevestig jouw rekeningnummer

Het volgende is om jouw Stripe account te creëren

- 18. Geef jouw e-mail adres in Dit wordt jouw Stripe Account's gebruikersnaam
- 19. Voer jouw wachtwoord voor het Stripe account in

Klik nu op "Authorize access to this account" dit activeert jouw account om te gebruiken als ondernemers account voor het accepteren van online betalingen van GoHerbalife klanten

#### 2. Hoe activeer je jouw Stripe Account?

Als volgende stap, Login op <u>https://dashboard.stripe.com/</u> met jouw Stripe verificatiegegevens die je al aangemaakt hebt

Ga naar het "Business Settings" gedeelte – Klik op "Verifications"

Aan de rechterkant – zie je de optie "Verify Now"

|          | NLBE TEST V       | Q Search                                                                                      | ч. | <b>4</b> 0 | ٢   |
|----------|-------------------|-----------------------------------------------------------------------------------------------|----|------------|-----|
| <b>A</b> | Home              |                                                                                               |    |            |     |
| 5        | Payments          | To comply with relevant local laws, we need to verify the identity of Stripe account holders. |    |            |     |
| ^↓       | Balance           |                                                                                               |    |            | - 1 |
| •        | Customers         | Vani Nirmal Verify now                                                                        |    | í          |     |
|          | Radar             |                                                                                               |    |            |     |
| ۲        | Subscriptions     |                                                                                               |    | - 1        |     |
| ۲        | Connect           |                                                                                               |    | •          | -   |
| -        | Orders            |                                                                                               |    |            | _   |
| •        | API               |                                                                                               |    |            |     |
| ۲        | Events            |                                                                                               |    |            |     |
| 0        | View test data    |                                                                                               |    |            |     |
|          | Business settings |                                                                                               |    |            |     |
|          | Team              |                                                                                               |    |            |     |
|          | Roles             |                                                                                               |    |            |     |
|          | Integration       |                                                                                               |    |            |     |
|          | Relay             |                                                                                               |    |            |     |
|          | Data              |                                                                                               |    |            |     |
| l r      | Customer extens   |                                                                                               |    |            |     |
| L L      | Documents         |                                                                                               |    |            |     |
|          | Security history  |                                                                                               |    |            |     |
|          |                   |                                                                                               |    | _          |     |

Een pagina verschijnt met "Start ID Verification". Zorg dat je een kopie klaar hebt staan van één van de volgende Identiteitsbewijzen zoals paspoort, rijbewijs of een identiteitskaart. Je dient een kopie hiervan in te laden binnen het Stripe verificatie proces.

| Please have your ID ready to present on the next page for verification<br>This verification process is designed to confirm your identity and protect you from identity<br>theft. Please click on the Help button if you require further explanation. | Start ID verification |                                                      |
|----------------------------------------------------------------------------------------------------|-----------------------|------------------------------------------------------|
| This verification process is designed to confirm your identity and protect you from identity theft. Please click on the Help button if you require further explanation.                                                                              | Please have your l    | D ready to present on the next page for verification |
|                                                                                                    |                       | Start ID verification                                |

| <b>BACK</b>                                                 |                                                                     | HELP 👔           |
|-------------------------------------------------------------|---------------------------------------------------------------------|------------------|
| Choose issuing country                                      |                                                                     |                  |
| Country                                                     | y Netherlands Q                                                     |                  |
| Select ID type                                              |                                                                     |                  |
| PASSPORT<br>BERRARS                                         | EDENTITY CAND<br>WITH WARDS AND AND AND AND AND AND AND AND AND AND |                  |
| Passport                                                    | Identity card                                                       | Driver's license |
| © 2010 – 2018 Jumio Corp. All rights rese<br>Privacy Policy | erved.                                                              |                  |

Stripe accepteert:

1. Een kleurenfoto van jouw ID welke je kan maken met je telefoon, webcam of scanner

2. Wanneer je een rijbewijs of identiteitskaart inlaad kan het zijn dat men naar de voor- en achterkant van je ID vraagt

3. Uitsluitend JPEG and PNG zijn toegestaan. Zij accepteren geen PDF

| ★ BACK                             |                                              | HELP (           |
|------------------------------------|----------------------------------------------|------------------|
| Choose how to submit               | copy of ID                                   |                  |
|                                    |                                              |                  |
|                                    |                                              |                  |
|                                    | ren d Take image with webcam or phone camera |                  |
|                                    | or                                           |                  |
|                                    |                                              |                  |
|                                    |                                              |                  |
|                                    |                                              |                  |
| © 2010-2018 Jumio Corp. All rights | reserved.                                    | <b>NETVERIFY</b> |

Zodra de verificatie is afgerond bij Stripe ontvang je een e-mail bevestiging van je account bij Stripe.

#### 3. Activeer jouw betaaloptie – iDeal

Zodra de verificatie compleet is kun je tegelijkertijd jouw account's iDeal optie activeren om betalingen van jouw klanten via iDeal te ontvangen. Als Member van Nederland , is jouw extra betaaloptie voor GoHerbalife uitsluitend geschikt voor iDeal.

Deze optie is beschikbaar in Payment  $\rightarrow$  Settings

Wanneer jouw account aangemaakt is wordt de Cards betaling na enige tijd automatisch aangepast naar LIVE.

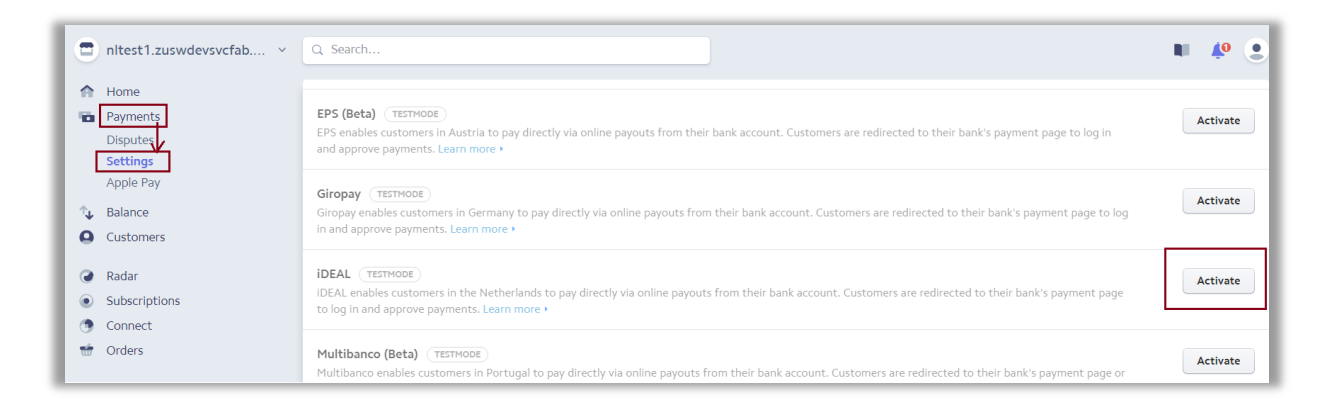

#### 4. Goedgekeurd account voor GoHerbalife

Houd er altijd rekening mee dat GoHerbalifeNL het geautoriseerde toepassingsaccount is voor GoHerbalife-betalingen.

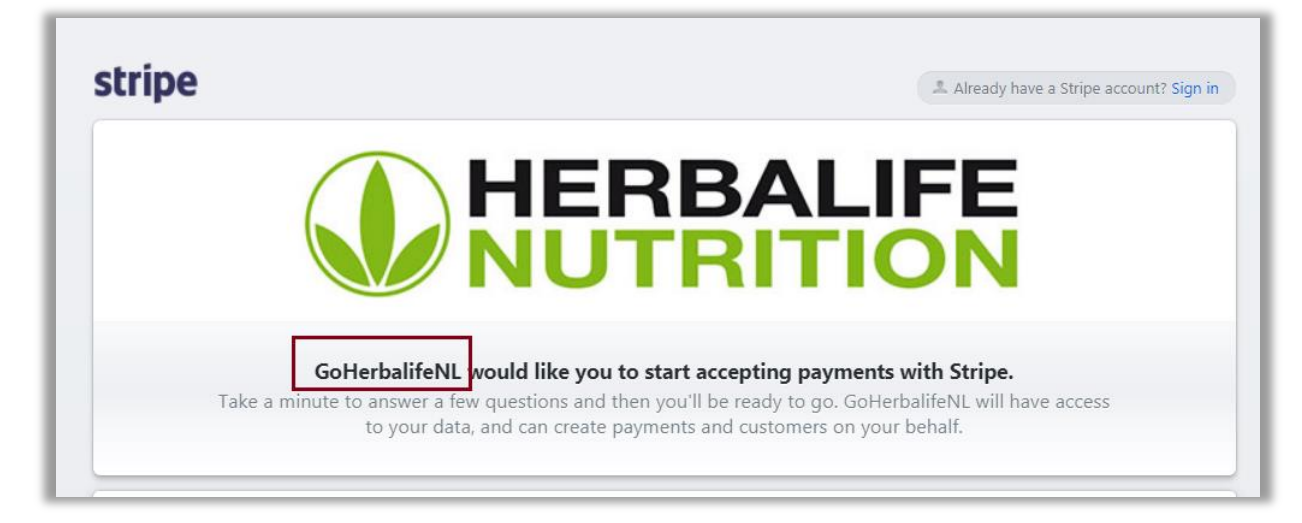

#### 5. LIVE Mode moet aan staan

De Live Mode dient altijd AAN te staan voor de betalingen. Je kan dit controleren door:

Om online betalingen te ontvangen dient er altijd – "View Test Data" te staan.

Wanneer hier "Viewing Test Data" staat ontvang je geen online betalingen.

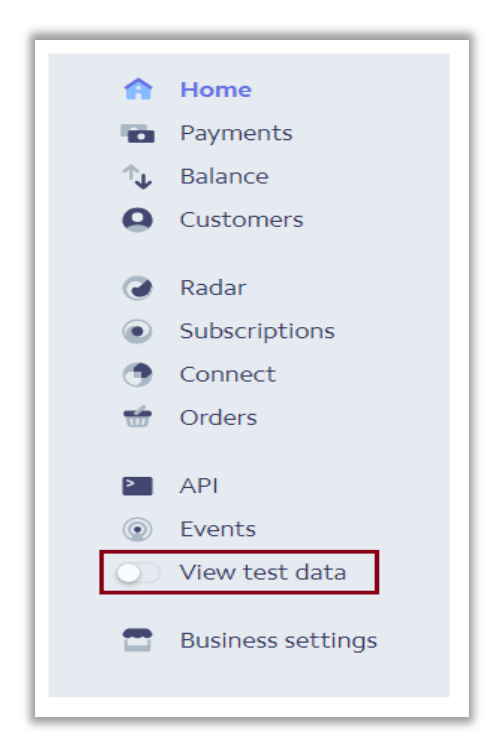

#### 6. Je e-mail controleren

Je dient je e-mail te controleren voor het ontvangen van notificaties via "Profile"

| https://dashboard.st | tripe.com/settings/user                         |                                                                     | *                                     |
|----------------------|-------------------------------------------------|---------------------------------------------------------------------|---------------------------------------|
| -                    | Q Search                                        |                                                                     | • • •                                 |
|                      | Profile                                         |                                                                     | rogerv@herbalife.com<br>Administrator |
|                      |                                                 | Your email address is not yet verified. Resend verification email • | Profile<br>Sign out                   |
|                      | Email:                                          | rogerv@herbalife.com                                                |                                       |
|                      | Name:                                           |                                                                     |                                       |
|                      | Password:                                       | Cancel Save Change password                                         |                                       |
| js                   | s<br>2-step authenticat<br>Keep your account ex | on<br>ra secure with a second authentication step.                  | Add                                   |
|                      | Once you enable eithe                           | r SMS or Google Authenticator, you'll be able to add security keys. |                                       |

### 7. Notificatie instellingen

Je kan meerdere Notification van Stripe ingeschakelen voor jouw betalingen en transacties zoals onderstaand:

| tps://dashboard.stripe.com/settings/user                                                                      | ☆                                     |
|----------------------------------------------------------------------------------------------------|---------------------------------------|
| Q Search                                                                                                    | • • •                                 |
|                                                                                                    | rogerv@herbalife.com<br>Administrator |
| Notifications<br>Notifications can be customized for each of your business accounts.                          | Profile<br>Sign out                   |
| Successful payments<br>Receive a notification for every successful payment.                                   | 🗌 Email                               |
| Application fees<br>Receive a notification each time you collect a fee from a Connect account.                | 🔵 Email                               |
| Disputes<br>Receive a notification if a payment is disputed by a customer and for dispute resolutions.        | 🧭 Email                               |
| Payment reviews<br>Receive a notification if a payment is marked as elevated risk by Stripe or a custom rule. | 🔵 Email                               |
| Mentions<br>Receive a notification if a teammate mentions you in a note.                                      | 🗹 Email                               |
| Invoice mispayments<br>Receive a notification if a customer sends an incorrect amount to pay their invoice.   | 🧭 Email                               |
| Webhooks                                                                                                    | 🗹 Email                               |

## 8. Jouw gekoppelde applicaties

Via Connect  $\rightarrow$  Applications, worden alle applicaties weergegeven welke je heb ingeschakelt via jouw Stripe Account.

Wanneer je besluit om te stoppen met het ontvangen van betalingen via de applicaties kun je dit via deze sectie uitschakelen via "Revoke access".

|         | nltest1.zuswdevsvcfab                   | Q. Search                                                                                                    | N 🌵 🕚           |
|---------|-----------------------------------------|----------------------------------------------------------------------------------------------------|-----------------|
| A<br>B  | Home<br>Payments                        | Connected applications                                                                                               |                 |
| ^.<br>0 | Balance<br>Customers                    | NL TEST MODE<br>Application access: Read and write Approved on: Dec 28, 2017                                         | Revoke access   |
| •       | Radar<br>Subscriptions<br>Connect       | GoHerbalifeBE TEST MODE<br>http://www.goherbalife.com<br>Application access: Read and write Approved on: Jan 9, 2018 | Ø Revoke access |
|         | Accounts<br>Transfers<br>Collected fees | GoHerbalifeBE<br>http://www.goherbalife.com<br>Application access: Read and write Approved on: Feb 20, 2018          | Revoke access   |
| L<br>   | Settings<br>Orders<br>API               |                                                                                                    |                 |